## Инструкция о подаче заявления онлайн (Индивидуально)

| Индивидуально                                                                                                    | 1 2 После выбора После выбора   водина сайт через личный соответствующей Подача документов в гос   логин и пароль программы подать заявку представительство(заверше   и отредактировать ние регистрации)                                                                                                    |
|----------------------------------------------------------------------------------------------------|----------------------------------------------------------------------------------------------------|
| 1                                                                                                    | Вход на сайт 💥 через личный логин и пароль, зарегистрированного на свое имя (www.korean.net)                                                                                                    |
| 2.1                                                                                                    | Главная страница> 재외동포 지원(поддержка зарубежных корейцев) > 재단사업 (Деятельность Фонда)> 초청사업 (Деятельность по приглашению)> 해당사<br>업 선택 후 사업신청 버튼 클릭<br>(Выбрать соответствующую ссылку и нажать «사업신청» (подача заявления))                                                                                                    |
| 2.2                                                                                                    | После завершения заполнения заявления, нажать «저장» (Сохранить)<br>-В течении периода подачи, заявление можно редактировать до нажатия «신청완료» (Завершить)<br>(Вход на сайт(로그인) > моя страница (마이페이지) > управление регистрацией(사업신청 관리)> Деятельность Фонда (재단사업 )> после выбора программы<br>нажать кнопку «редактировать» (수정) |
| 3                                                                                                    | Проверит сохраненную заявку и нажать «завершение регистрации» (신청완료)<br>После нажатия «신청완료», заявление автоматически отправляется в региональное гос представительство<br>(Не нужно сдавать в распечатанной форме)<br>- 마이페이지 (Моя страница) → 사업신청목록 및 신청서 확인 (проверка заявления)                                               |
| Важно<br>- Без подачи заявления онлайн индивидуально, подача на программу напрямую через гос представительство невозможно |                                                                                                    |
| - Онлайн заявления, поданные с повторяющимся ID, будут автоматически исключены из списка кандидатов                       |                                                                                                    |
| 💥 Более подробная информация и важные объявления будут на сайте                                                           |                                                                                                    |
| 📃 Контактная информация                                                                                                   |                                                                                                    |
| - Фонд Зарубежных Корейцев, отдел по е-한민족사업부                                                                             |                                                                                                    |
| - Tel: 82-2-3415-0193, 82-64-786-0293                                                                                     |                                                                                                    |
| - F-mail: pms01@okf or kr                                                                                                 |                                                                                                    |